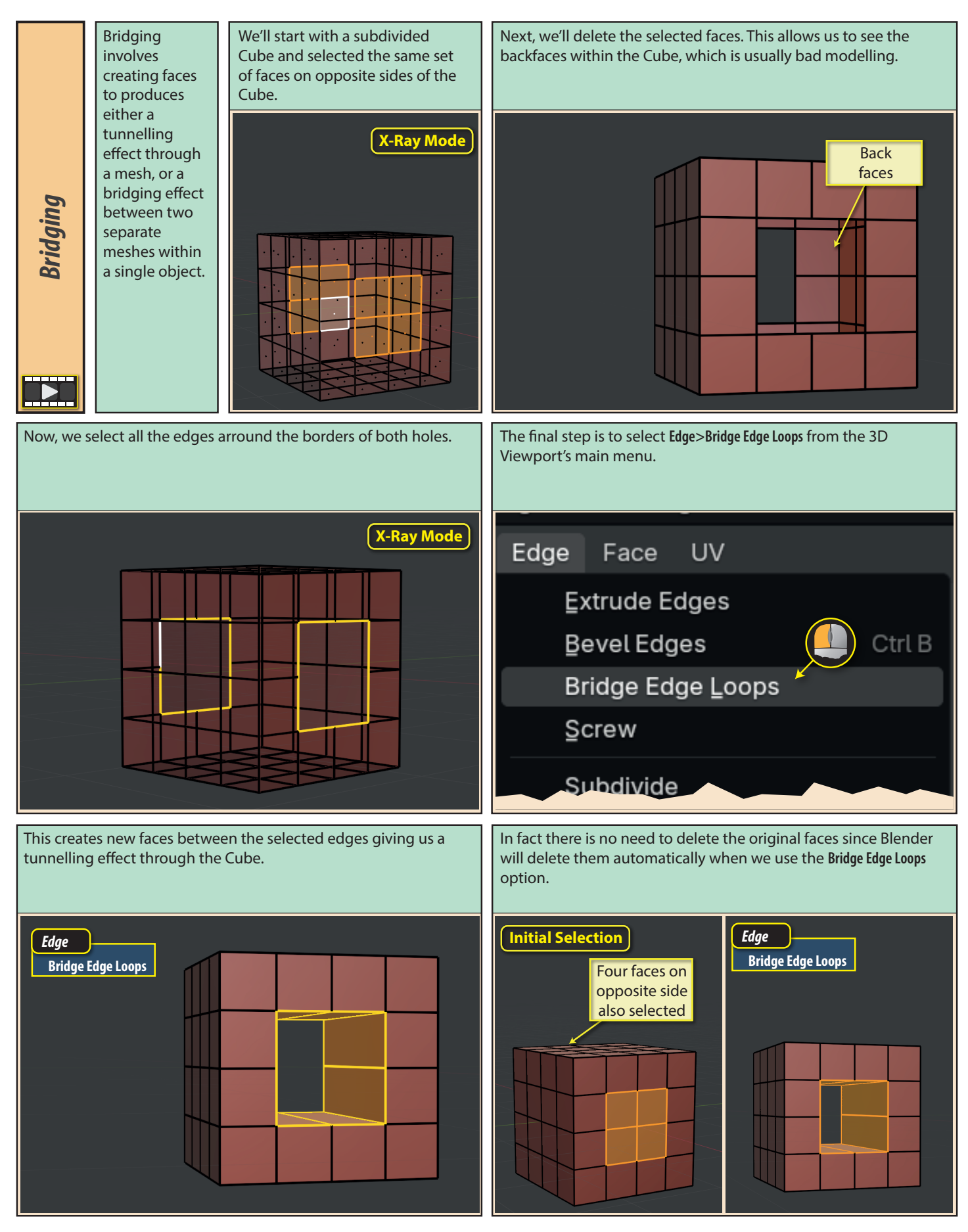

Blender Basics: Edit Mode

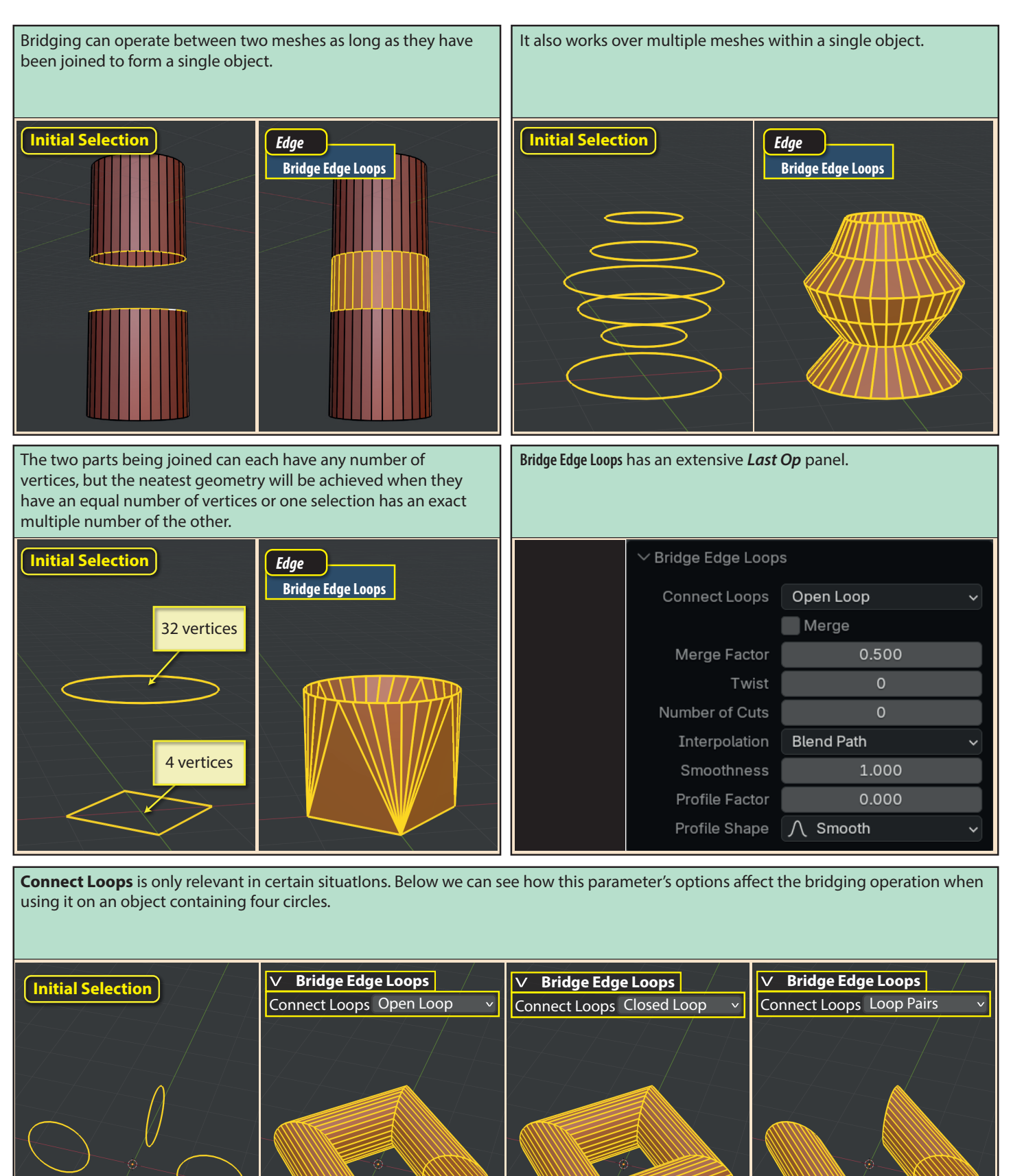

Blender Basics: Edit Mode

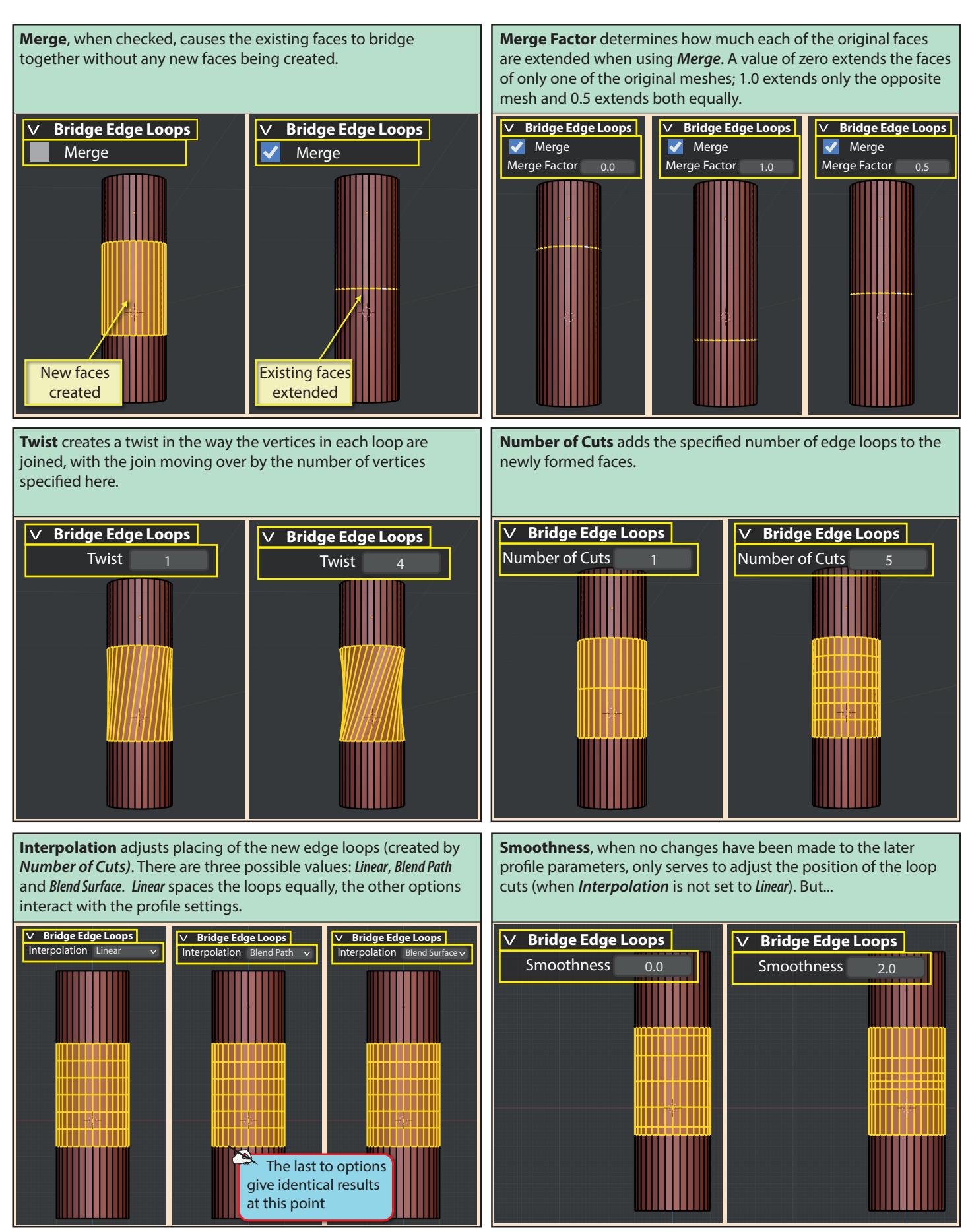

Blender Basics: Edit Mode

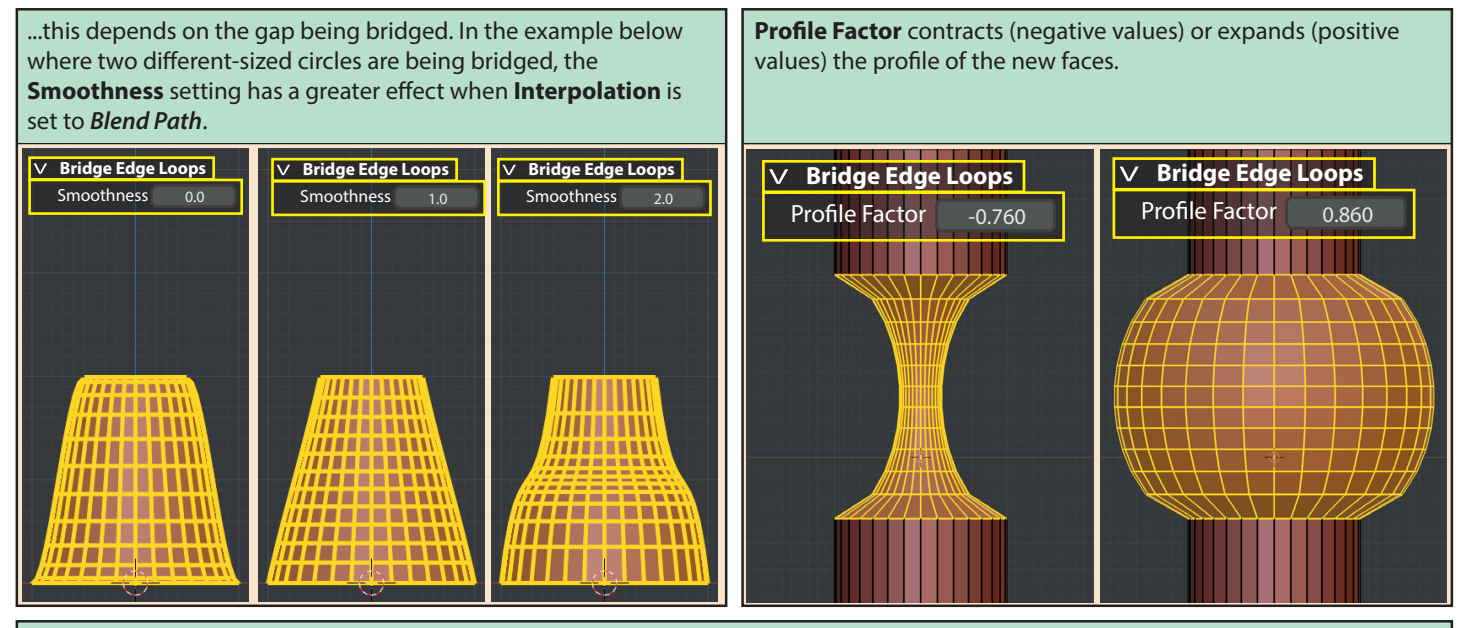

Profile Shape sets the general outline of the profile. In all the examples below, *Interpolation* is set to *Blend Path*, *Smoothness* to 1.0 and *Profile Factor* to 0.75.

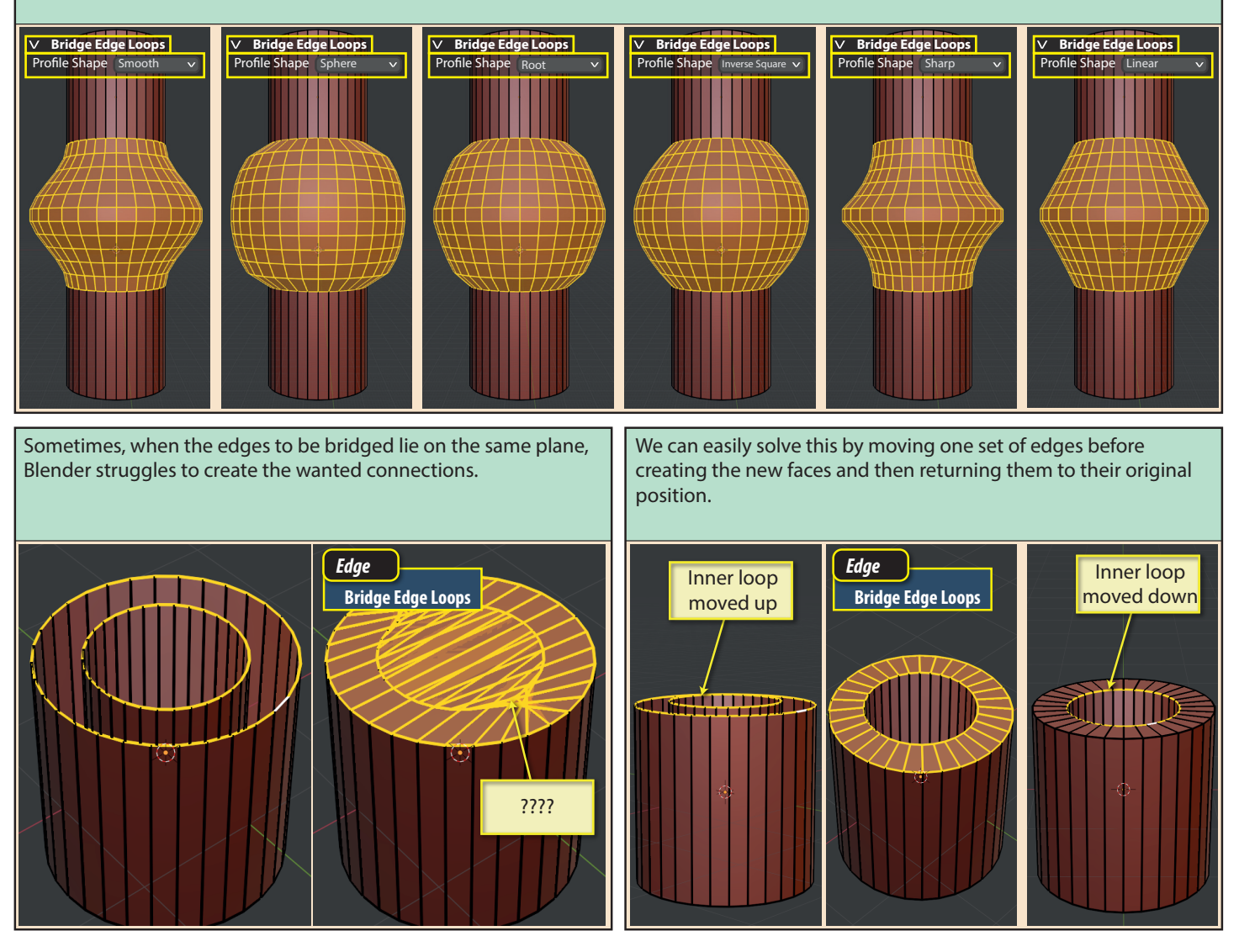

Blender Basics: Edit Mode